DataMAX Software Group, Inc. El Dorado Hills, CA USA

# Oracle JD Edwards FIXED ASSET LOCATION TRANSFER

This application is used to transfer fixed assets from one location to another location, using either the asset or unit number.

**RFgen Functional Documentation** 

2019

RFgen provides its customers Oracle-validated, ready-to-use suites of Open Source applications and a development environment that can be used to create new apps or to modify existing apps.

This document describes the business workflow and technical information used in this application.

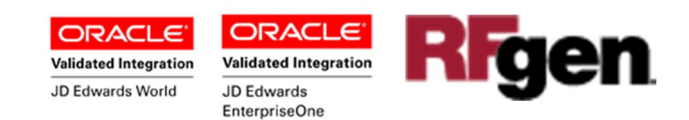

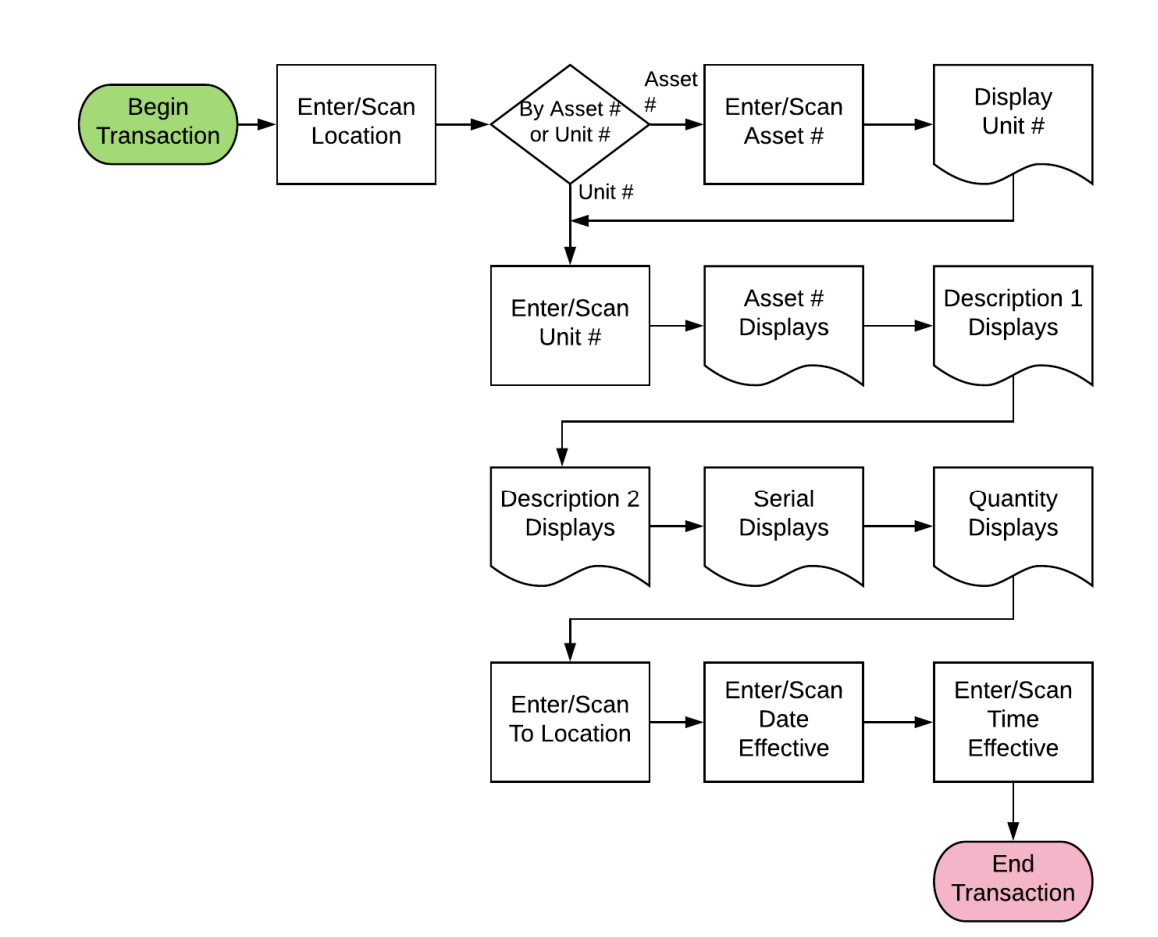

### Fixed Asset Location Transfer Workflow

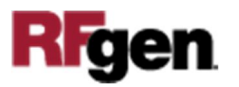

## FFATR0100 FA - Fixed Asset Location Transfer

This application transfers fixed assets (FA) from one location to another using either the asset or unit number, and updates the Location tracking table (F1204).

|            | ÷           |           | 0        | •     | • |
|------------|-------------|-----------|----------|-------|---|
| ۲          | Tran        | sfer Fixe | ed Asset |       |   |
| Locn       | 200         |           |          |       | Į |
| Asset      | 34948       | 3         |          |       | J |
| Unit       | 0r<br>45712 | 200       |          |       | î |
| Com        | outer       | 200       |          |       | 1 |
| Hard       | ware        |           |          |       |   |
| 1245       | titur 1     |           |          |       |   |
| Quan       | uty. I      |           |          |       |   |
| To L       | ocn 30      |           | 20       | _     | ł |
| Date       | eff 12      | /12/201   | 8        |       | ł |
| Time       | eff 14      | 1203      |          |       | J |
|            |             | Sub       | mit      |       |   |
| -          |             | (Reality) |          |       | - |
| -          |             |           | 10       | 5     |   |
| Q V        | E           | T T       |          | j o i | ē |
|            | 866         | F 6 6     | 1 🦻 🕏    | 126   | F |
|            | -           |           |          |       | 6 |
| <b>D</b> E |             |           |          | -     |   |

#### Description of Workflow

First the user scans, enters, or searches the location where the fixed asset is being transferred from.

The user scans, enters, or searches either the Asset ID or the Unit ID. The system will default/display the missing value if its setup in the Asset master file.

Upon entry of the asset, description 1, description 2, serial number, and quantity display.

The To location (To Locn) is the location where the fixed asset is being transferred to.

The user enters the effective date (Date eff) of the transfer, and the effective time (Time eff).

The time must be entered in the 24 -hour time format as  $\tt hhmmss.$ 

Note that all counts utilize the item's JDE Primary Unit of Measure.

The **Submit** button sends the transaction to JDE for asset disposal.

The arrow in the upper left corner takes the user back to the menu.

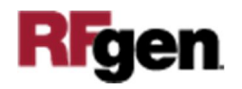

# **Technical Information**

The following describes the tables used for validation, search lists, or functions for a given prompt in this application. If applicable, the default property is also included.

| Prompt          | Validation / Search – Tables /<br>Functions | Default Property /<br>in-code defaults |
|-----------------|---------------------------------------------|----------------------------------------|
| Locn (location) | F0006                                       | User profile                           |
| Asset#          | F1201                                       | N/A                                    |
| Unit#           | F1201                                       | N/A                                    |
| To Locn         | F0006                                       | N/A                                    |

## **Customization Considerations**

If you are planning on creating a new version of this application or modifying it for a customer, consider asking these questions to help prepare your list of customization requirements.

1. Is the Fixed Asset process setup and functional? This will be required to provide valid testing during the install/setup process.

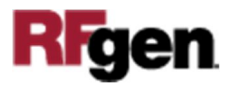